These are the most helpful screens in each menu; however, you are not limited to these. Check the menus to see if other screens exist to make your search easier or more specific.

|                                  | Screen                                    | Screen Tip                     |
|----------------------------------|-------------------------------------------|--------------------------------|
| B01: Bulle                       | etin Board News Menu – all                |                                |
| S01: FA/AP System Tables Menu    |                                           |                                |
|                                  | 806 – SL Subcode Descriptions             | 0-revenue; non 0-expense       |
|                                  | 882 – Change Fiscal Year &/or Campus Code |                                |
| M11: A/P Inquiry and Vendor Menu |                                           |                                |
|                                  | Vendor Inquiry                            |                                |
|                                  | 101 – Vendor Number Search                |                                |
|                                  | 103 – Vendor Maintenance                  |                                |
|                                  | 171 – State Hold ID Search                |                                |
|                                  | Voucher Inquiry                           |                                |
|                                  | 162 – Voucher Inquiry by Vendor           | Track Travel Vouchers          |
|                                  | 163 – Voucher Inquiry by Acct, Dept Ref   |                                |
|                                  | 164 – Voucher Inquiry by Document Number  |                                |
|                                  | (L, E, P)                                 |                                |
|                                  | 168 – Voucher Total Inquiry               |                                |
| M22: Purchasing Inquiry Menu     |                                           |                                |
|                                  | Purchasing Document Inquiry               |                                |
|                                  | 278 – Document Inquiry                    | Please refer to flowchart      |
|                                  | 288 – Document Summary                    |                                |
|                                  | Tracking Purchase Documents               |                                |
|                                  | 281 – Document Browse by Dept/Subdept     | Forget to write down your PO#? |
|                                  | 284 – Document Browse by User Reference   | Another way to find your       |
|                                  |                                           | PO# if you forgot to write it  |
|                                  |                                           | down!                          |
|                                  | 285 – Document Browse By Vendor           |                                |
|                                  | 290 – Document Tracking Inquiry           | Track R# to B# to P#           |
|                                  | 291 – Document Tracking Cross Reference   | Track P# to B# to R#           |
| M34: Purchasing invoice Menu     |                                           |                                |
|                                  | 350 – Invoice Inquiry by PO Document      |                                |
|                                  | 351 – Invoice Inquiry by Vendor           |                                |
|                                  | 358 – Invoice Document Inquiry            |                                |
|                                  | 359 – Invoice Item Summary                |                                |